## Envio De Correo Firmado y Cifrado con El Certificado FNMT

Lo primero que necesitaremos serán nuestra clave privado previamente solicitada a la FNMT la pública del receptor del mensaje y el certificado de autoridad de la FNMT una vez tengamos estos tres elementos accedemos al Thunderbird.

Para conseguir nuestra clave privada deberemos pedir cita y acudir con nuestro codigo conseguido en la pagina de la FNMT una vez hayamos acudido nos enviaran un correo en el que se nos dirá que tenemos nuestra clave privada activa pues bien solo queda seguir el último paso descargarse el certificado: <u>http://www.fnmt.es</u> > Obtenga su certificado digital > Obtener el certificado > Descarga de su certificado de usuario nos solicitará el DNI y la clave con la que lo solicitamos. (Ojo:DESCARGARLO EN EL MISMO NAVEGADOR EN EL QUE LO SOLICITAMOS)

Cuando lo tengamos descargado tendremos la opcion de verlo y de exportarlos tanto pública como privada además necesitaremos el certificado de la autoridad de la FNMT que lo podemos descargar como se ve en la imagen:

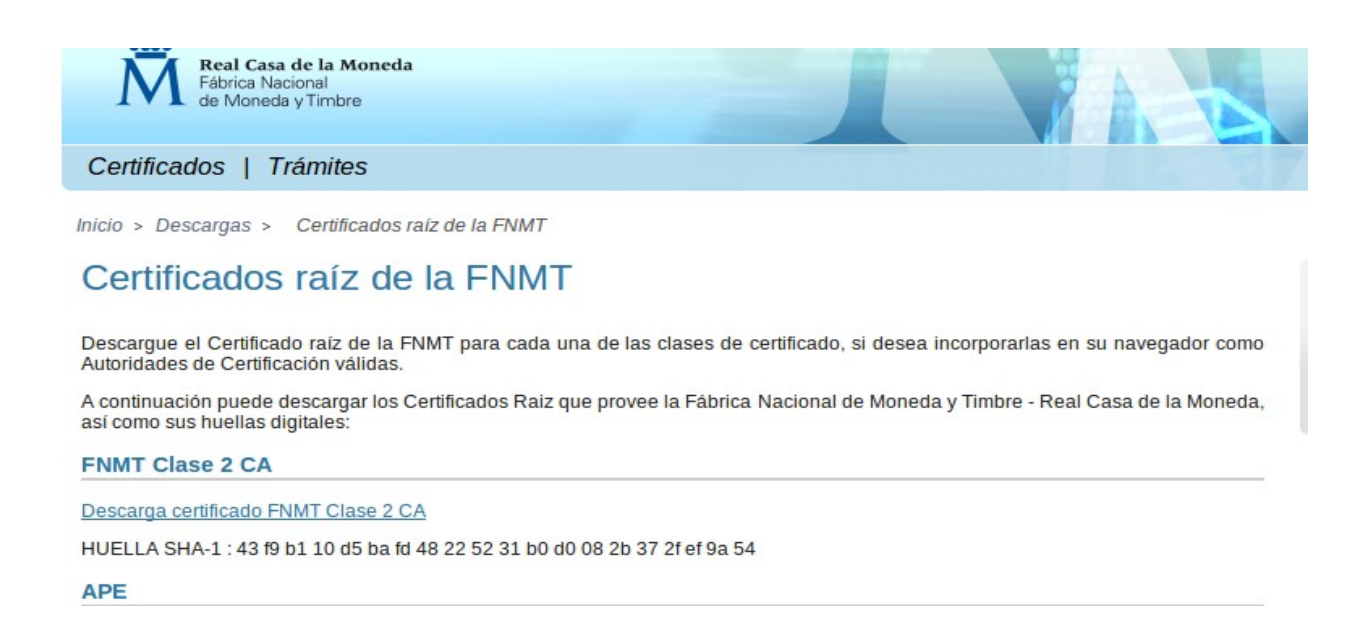

Cuando tengamos los tres certificados: Nuestro certificado privado, la pública del receptor del mensaje que vamos a cifrar y el de la FNMT, accedemos al Thunderbird y lo configuramos con nuestro correo que es basicamente introducir el nombre el id del correo y la contraseña.

Cuando entremos a Thunderbird accedemos a Editar > Preferencia > Avanzado > Ver Certificados y los importamos nuestra privada en sus certificados

| Nombre del co | ertificado | Dispos    | itivo de seguri | dad  | Número de serie | Caduca el | 153 |
|---------------|------------|-----------|-----------------|------|-----------------|-----------|-----|
| FNMT          |            | Chopen    | interestinger.  |      |                 |           |     |
| NOMBRE M      | OUTAWAK    | I Softwar | re Security Dev | vice | 3D:03:4D:A8     | 03/12/16  |     |
|               |            |           |                 |      |                 |           |     |
|               |            |           |                 |      |                 |           |     |
|               |            |           |                 |      |                 |           |     |
|               |            |           |                 |      |                 |           |     |
|               |            |           |                 |      |                 |           |     |
|               |            |           |                 |      |                 |           |     |
|               |            |           |                 |      |                 |           |     |
|               |            |           |                 |      |                 |           |     |

## la publica del receptor en personas

| 8 | Administrador de certificad           | os                |          |                                  |     |  |
|---|---------------------------------------|-------------------|----------|----------------------------------|-----|--|
| S | us certificados Personas Servidore    | s Autoridades     | Otros    |                                  |     |  |
|   | Tiene certificados en archivo que ide | ntifican estas pe | ersonas: |                                  |     |  |
|   | Nombre del certificado                | Caduca el         |          | Dirección de correo electr.      | E\$ |  |
|   | ▼FNMT                                 |                   |          |                                  |     |  |
|   | NOMBRE JIMENEZ URBANOS                | 27/11/16          |          | franciscoj955@gmail.com          |     |  |
|   | NOMBRE ALEJANDRO PAVÓN                | 11/12/16          |          | martin.alejandro.pavon@gmail.com |     |  |

## y por útlimo la De la FNMT en Autoridades

| Equifax Secure Global eBusiness CA-1 | Builtin Object Token                          |
|--------------------------------------|-----------------------------------------------|
| Equifax Secure eBusiness CA-1        | Builtin Object Token                          |
| FNMT                                 |                                               |
| FNMT Clase 2 CA - FNMT               | Software Security Device                      |
| ▼Generalitat Valenciana              |                                               |
| Root CA Generalitat Valenciana       | Builtin Object Token                          |
| ▼GeoTrust Inc.                       |                                               |
| GeoTrust Extended Validation SSL CA  | Software Security Device                      |
| Ver Editar confianza Importar        | Exportar Elimi <u>n</u> ar o dejar de confiar |

Una vez importados debemos configurar nuestro certificado para poder cifrar y firmar los mensajes para ello hacemos click dercho > configuración > seguridad y selccionamos para ambos nuestra privada

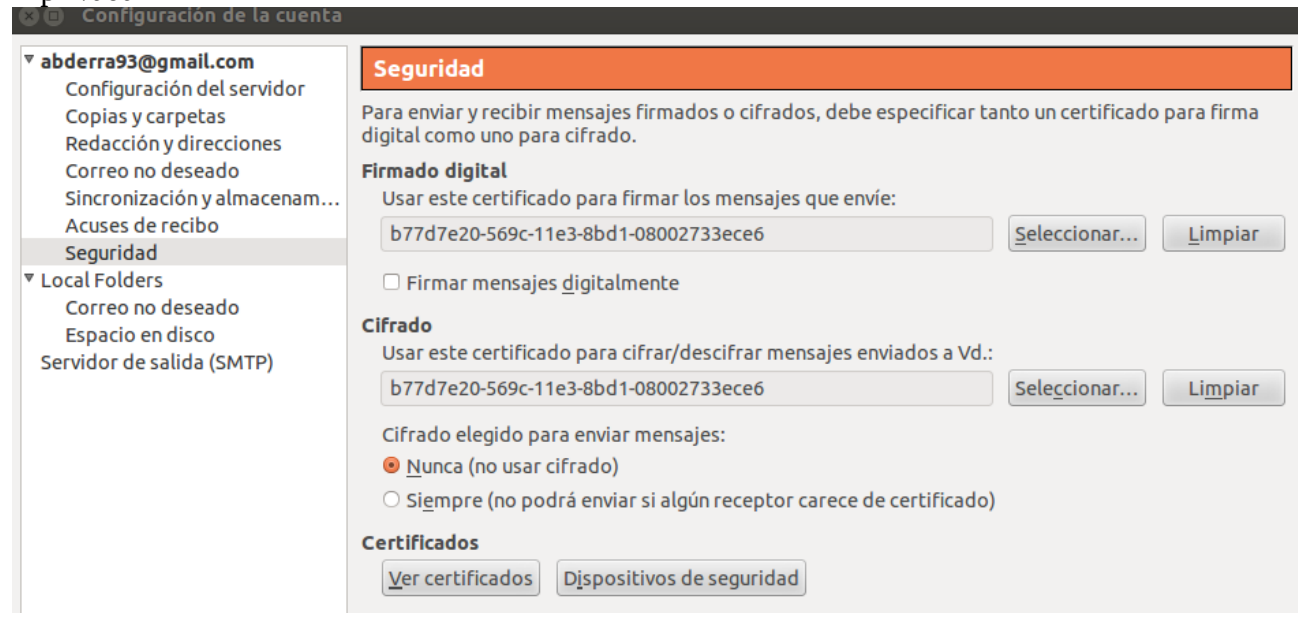

ya podemos enviar correo cifrado y firmado en seguridad como vemos en la imagen.

| 🛄 Send   🖌 Sp    | elling 🔻 🔍 Attach 👻 🖴 Security 👻 🔚 Save 👻                  |
|------------------|------------------------------------------------------------|
| F <u>r</u> om:   | alumno <abderra93@gmail.com< th=""></abderra93@gmail.com<> |
| • To:            | A franciscoj955@gmail.com                                  |
| • To:            | A View Security Inro                                       |
| <u>S</u> ubject: | Prueba con el certificado de la ENMI                       |
| Body Text        | ¢ sans-serif ¢ 🖡 🙀 🧸 α α Δ 🗄 🗄 🖉 № 🚍 マ 🚇 マ                 |

Esto es una prueba de un mensaje firmado y cifrado un saludo.

Y recibir correo cifrado y firmado como vemos abajo a la derecha de la imagen esta con ambos.

| \$ <b>@</b>        | PUBLICA FRAN                             | FRA                      | NCISCO JIMENEZ | •           | 13:09  |      |             |
|--------------------|------------------------------------------|--------------------------|----------------|-------------|--------|------|-------------|
|                    | Prueba con el certificado de la FNMT     | <ul> <li>alur</li> </ul> | nno            | 0           | 13:11  |      |             |
|                    | Re: Prueba con el certificado de la FNMT | <ul> <li>alur</li> </ul> | onm            | 0           | 13:12  |      |             |
| From Me            | <u>☆</u>                                 |                          | ◆ Reply →      | Forward 🗟 A | rchive | Junk | O Delete    |
| Subject <b>Pru</b> | eba con el certificado de la FNMT        |                          |                |             |        |      | A 13:11     |
| To fran            | nciscoj955@gmail.com 😭                   |                          |                |             |        | Othe | r Actions 🔻 |